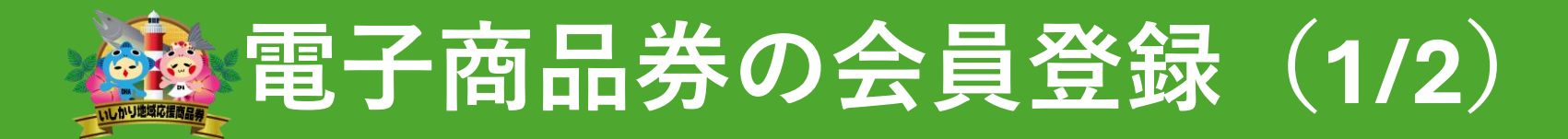

Step1 会員仮登録

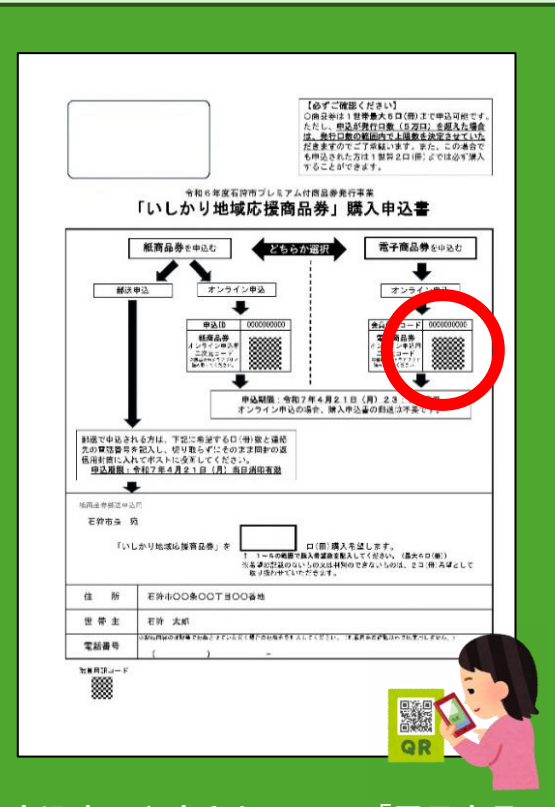

申込書に印字されている「電子商品 券申込用二次元コード」をスマート フォン標準のカメラアプリで読み取 り、「いしかり地域応援商品券ポー タルサイト」にアクセス

| 、 いしかり地域応援商品券                                                               |                                                                                                    |
|-----------------------------------------------------------------------------|----------------------------------------------------------------------------------------------------|
| · ゲータルサイト                                                                   | ・ いしかり地域応援商品券 ポータルサイト                                                                                                    |
| <b>χ-μγγια</b> Χ-μγγιζ                                                      | <ul> <li>会員登録コー 0000000000</li> <li>電子商品券 メールアドレスで会員登録する</li> <li>オンライン申込用 スカード</li> </ul>                                                                                    |
| パスワード パスワード 😽                                                               | ※標準のカメラアフリで<br>読み取ってください。                                                                                                    |
| ✔ ログイン状態を維持する                                                               | <b>Χ-μγγια</b> <u>Χ</u> -μγγυα                                                                                                    |
| <b>ログイン</b><br>パスワードを忘れた                                                    | 携帯電話メールアドレス (@docomo.ne.jp /<br>@ezweb.ne.jp / @softbank.ne.jp) をご利用の方は、<br>「@ticket-portal.jp」ドメインからのメールを受信を許<br>可する設定にしてから、会員登録をお願いいたします。<br>・ <u>NTTドコモ (受信リスト設定) ※リンク</u> |
| 会員登録はこちら<br>Copyright © 2025 Ishikari City Hokkaido,Japan. All<br>Reserved. | <ul> <li>au (受信リスト設定) ※リンク</li> <li>SoftBank (受信リスト許可設定) ※リンク</li> <li>用規約及び プライバシーポリシーについて同意する</li> <li>「同意して会員登録する</li> </ul>                                               |
| ポータルサイトの下段にある<br>「会員登録はこちら」をクリ<br>ック                                        | 申請書に印字されている10桁の「会員登録コード」<br>と「メールアドレス」を入力し、「利用規約及びプ<br>ライバシーポリシーについて同意する」に図をした<br>うえ、「同意して会員登録する」をクリックすると<br>登録したメールアドレスに「登録のご案内」メール<br>が届きます。                                |

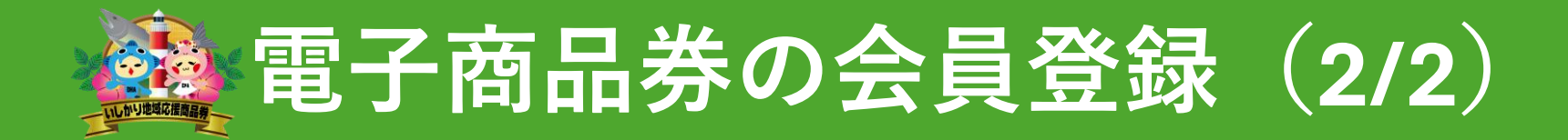

Step 2 会員登録

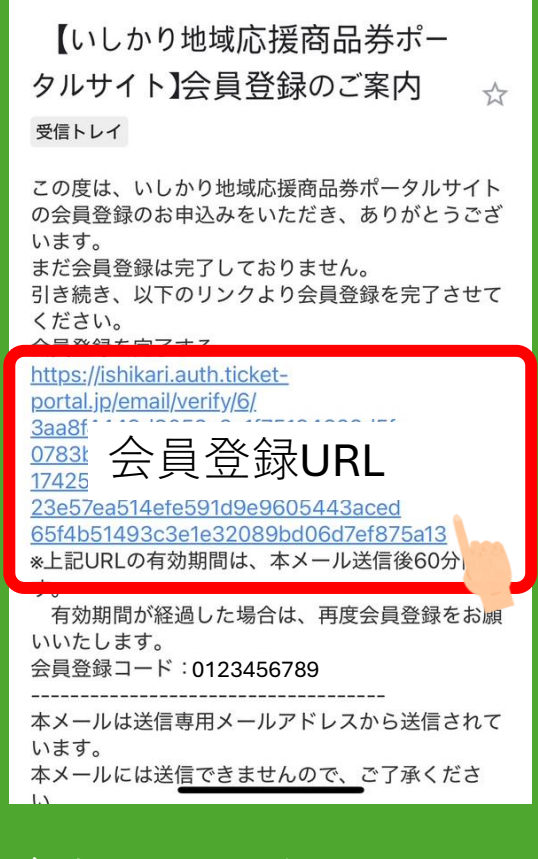

ご登録のメールアドレスに届いた 「登録のご案内」のメール本文に記 載されているURLを開く

| お客様の情報を入力              | りして、「確認」を押してください。                                            | 郵便番号 <mark>※</mark>                   |                                |
|------------------------|--------------------------------------------------------------|---------------------------------------|--------------------------------|
|                        |                                                              |                                       | 例:1231234(半角数字、ハイフン無し          |
| メールアドレス                | 000@00. AAA. JP                                              | 都道府県*                                 | •                              |
| パスワード※                 | *                                                            | 市区町村※                                 |                                |
|                        | パスワードは半角6文字以上で入力してく<br>ださい。<br>数字、英字をそれぞれ1文字以上混在させ<br>てください。 | 町名番地※                                 |                                |
| 姓**                    |                                                              | 建物名                                   |                                |
| 名※                     |                                                              | 携带電話番号 <mark>※</mark>                 |                                |
| ふりがな(姓) <mark>※</mark> |                                                              |                                       | 例:09000112222(半角数字、ハイフン<br>無し) |
| ふりがな(名) 💥              |                                                              |                                       | の内容で確認画面に進む                    |
| を送ったま                  |                                                              | ~~~~~~~~~~~~~~~~~~~~~~~~~~~~~~~~~~~~~ |                                |